# Getting Started with Parents Gateway Onboarding Guide for Parents

Oam

Inte Gateway

# **Meet Parents Gateway**

Parents Gateway makes it easier for you to receive school announcements and consent forms from your children's schools.

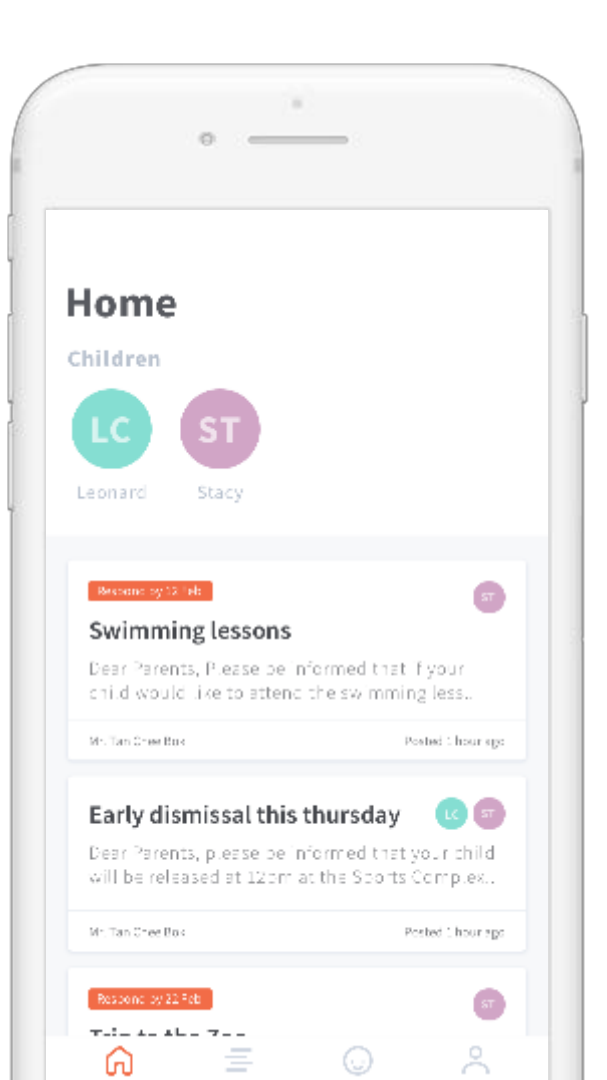

# With Parents Gateway, you can:

Receive school announcements and consent form details

Give your consent with the touch of a finger

+ more to come

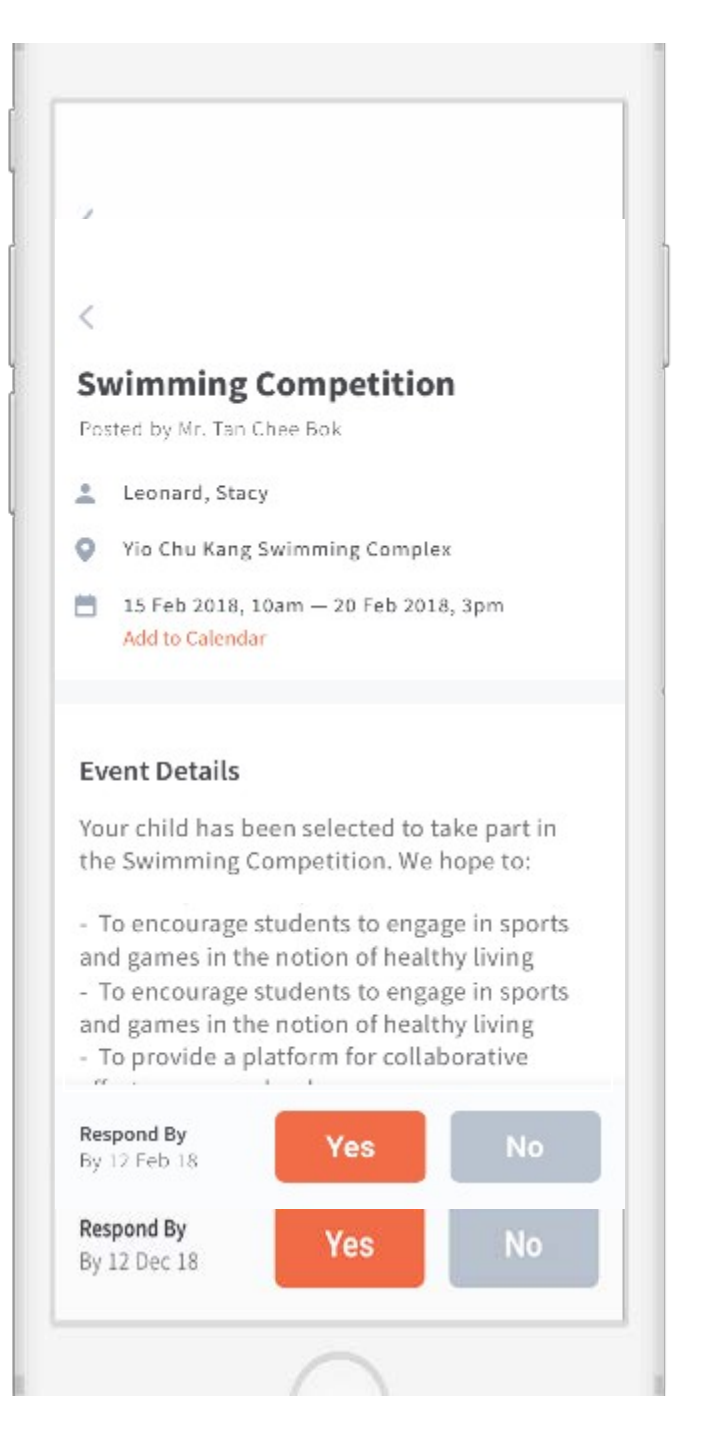

# How do you sign up?

# Download the app directly from your Play Store or App Store

Keyword search 'Parents Gateway'

Supported OS Versions: Android 6.0 or later & iOS 9.1 or later

| ull 🕈           | 9:4                                                     | 1 AM                                   | * 🔳,                                                                                                    |
|-----------------|---------------------------------------------------------|----------------------------------------|----------------------------------------------------------------------------------------------------|
| <b>&lt;</b> Sea | rch                                                     |                                        |                                                                                                    |
| P<br>V          | Pa<br>Min<br>(Sin                                       | rents Gat<br>istry of Educ<br>igapore) | eway<br>cation                                                                                                    |
| <b>3.5</b>      | ★★☆☆☆<br>atings                                         | 60<br>Education                        | <b>4+</b><br>Age Rating                                                                                                    |
| Prev            | view                                                    |                                        |                                                                                                    |
|                 | Retrieve your child's information effortless            | ły                                     | Posted by Hr. Tar Chee Bisk 2 d<br>Leonard, Stary<br>Dio Che Keng Swittening (<br>14 Feb 2018, 12 25pm<br>Addro Calendar                                                                                                    |
|                 |                                                         | (                                      | Event Details<br>Your child has been select<br>the Saximming Competitio<br>- To provide an opportunit<br>esom competitive experies<br>- To encourage students tr<br>and games in the notion of<br>- To provide a platform for<br>efforts among schools<br>Fink<br>Report By<br>Dy 12 Fiel 18 |
|                 | Let's get started<br>We will be retrieving your child's |                                        |                                                                                                    |

# Login with SingPass

If you have issues signing in with Singpass, you may visit the <u>SingPass website</u> or contact their helpdesk at 6643-0555

|                                                                      | Advisory Note<br>Your SingPass account contains a lot of personal<br>data. Do not share your username, password and<br>2FA details with anyone. |  |  |  |  |  |
|----------------------------------------------------------------------|----------------------------------------------------------------------------------------------------|--|--|--|--|--|
| pg                                                                   | ■ SingPass                                                                                                    |  |  |  |  |  |
| Parents                                                              | Login 🔒                                                                                                    |  |  |  |  |  |
| Gateway                                                              | SingPass ID                                                                                                    |  |  |  |  |  |
| An initiative brought to you by<br>Ministry of Education and GovTech | Password                                                                                                    |  |  |  |  |  |
| 0 0 0                                                                | Cancel Login ⊖                                                                                                    |  |  |  |  |  |
|                                                                      | Forgot SingPass ID or Password?                                                                                                    |  |  |  |  |  |
| Log In with SingPass                                                 | Don't have a SingPass account?<br>Register Now                                                                                                  |  |  |  |  |  |
| I have trouble logging in                                            |                                                                                                    |  |  |  |  |  |

# Complete your Onboarding

Retrieve your child's details and verify the information to proceed

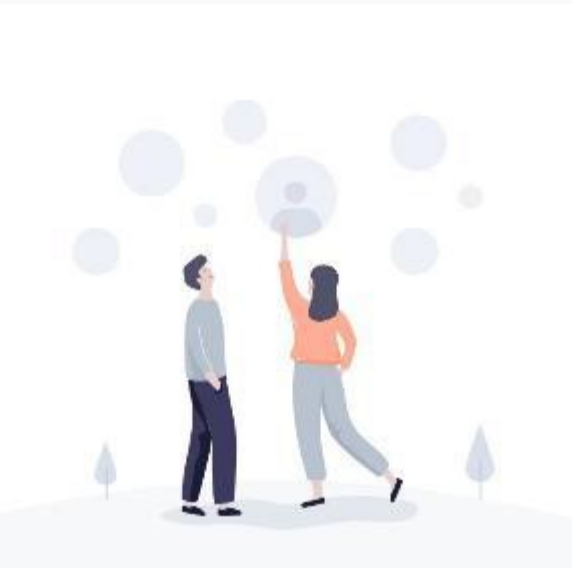

#### Let's get started

We will be retrieving your child's information based on your SingPass ID

#### Retrieve

By using Parents Gateway, Lagree to the Terms and Conditions and Privacy Policy.

#### <

#### Success!

We found your children's information. Verify that they are correct and we can get started.

Leonard Chen Jun Huo

Stacy Tanya Chen Ling Ting

Done

# It will appear in your newsfeed

# which means you're done ©

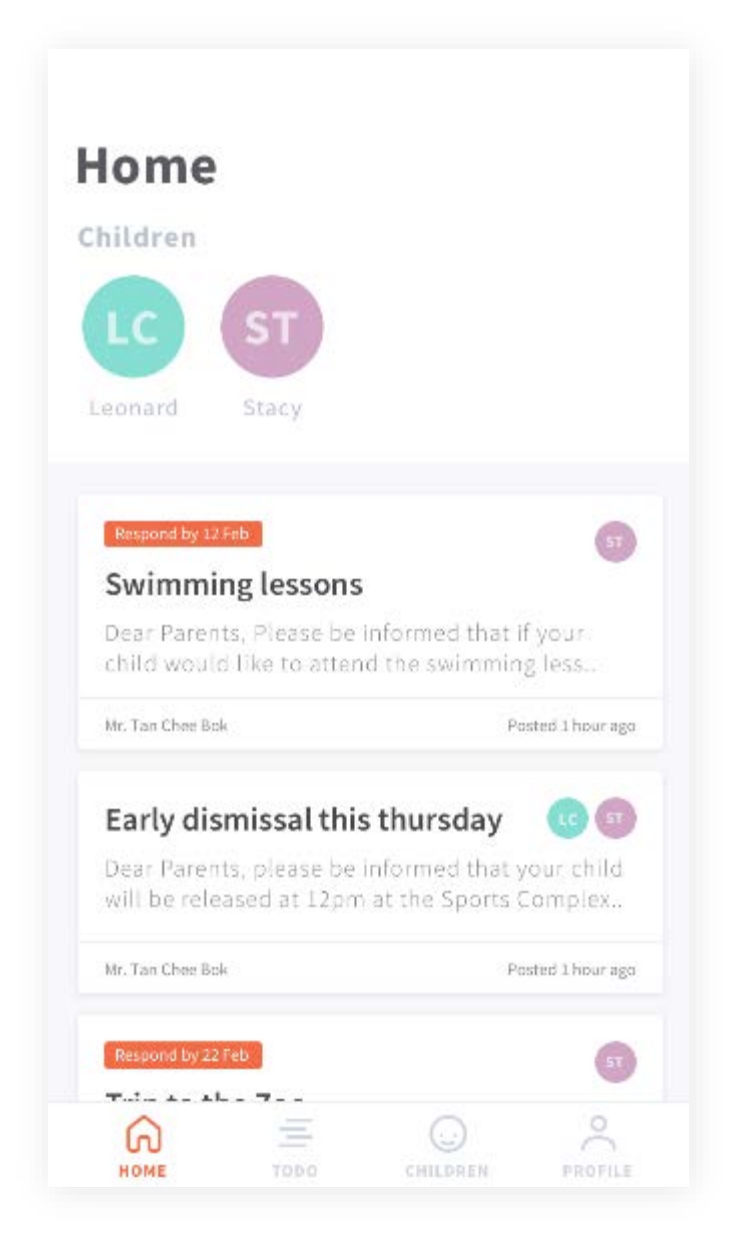

# Thank you

Videos

ITUNAS STORE

Healt

Annatore

Game Center

Porents Cetterneri

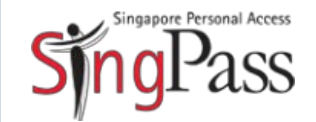

A guide for those who are new to SingPass

February 2018

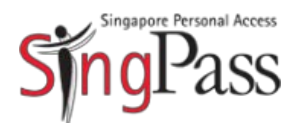

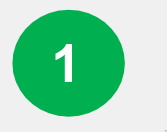

#### Go to SingPass website

Register for SingPass

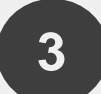

2

Set up SingPass account

#### Go to www.singpass.gov.sg

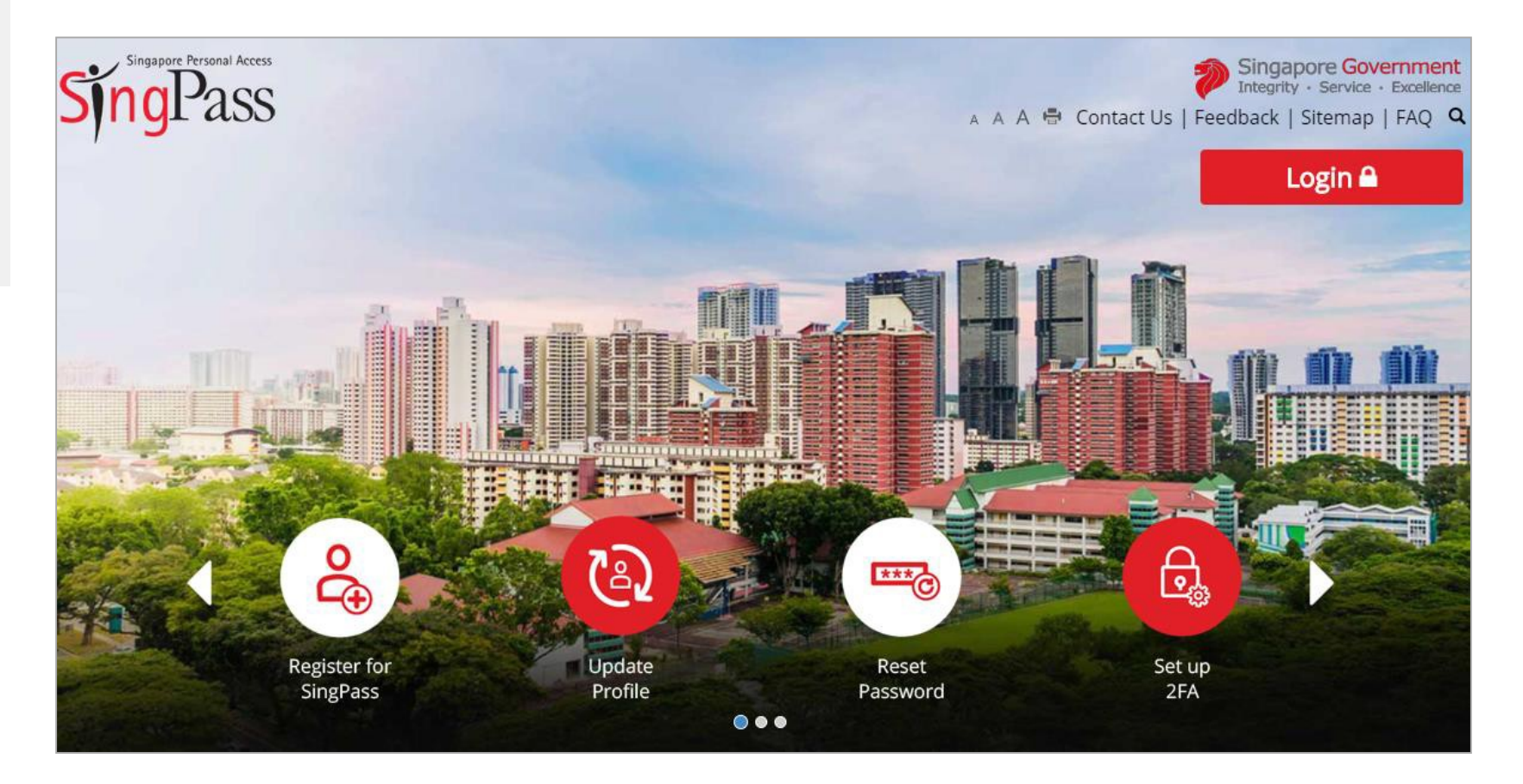

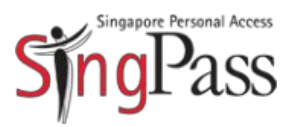

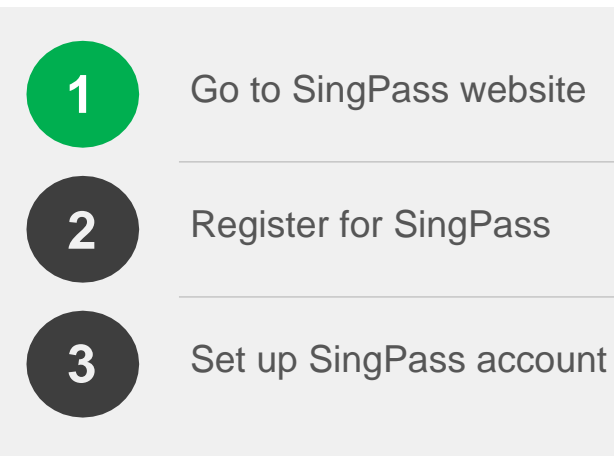

#### Click 'Register for SingPass'

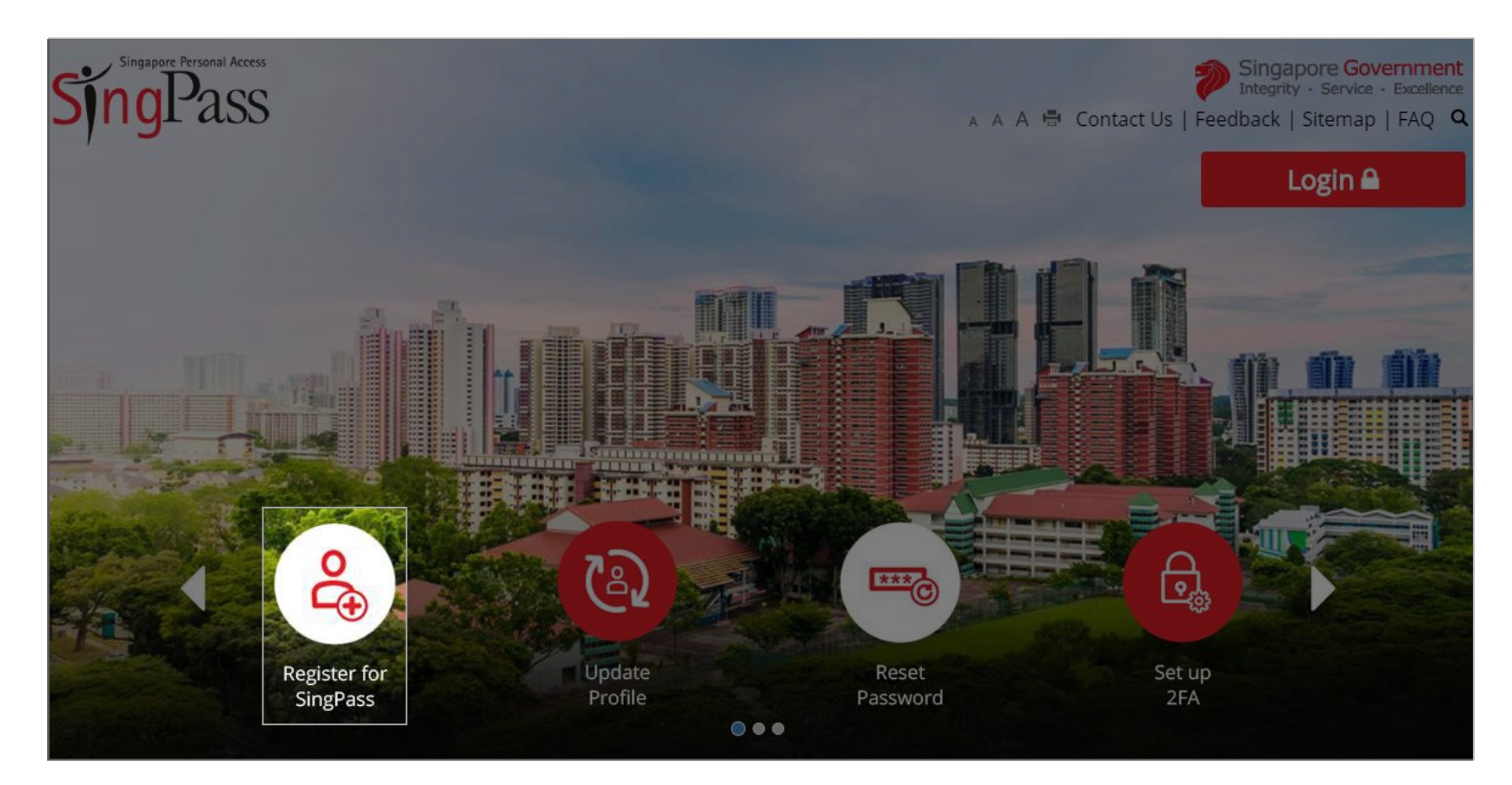

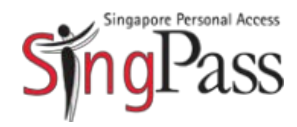

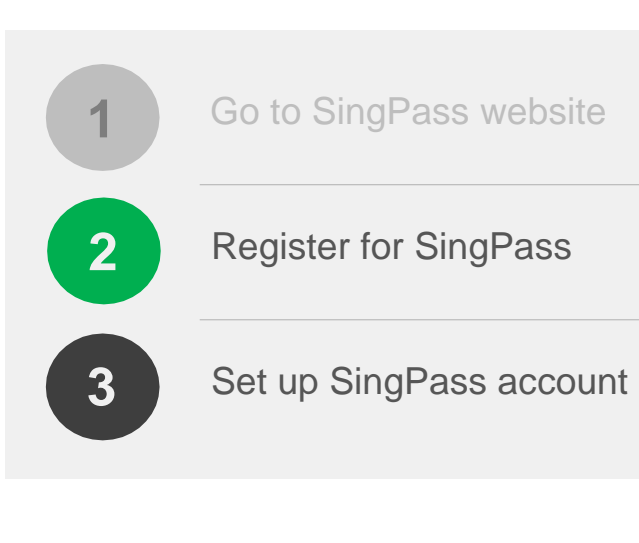

2 Check that you are **eligible for SingPass** and your **address** stated on your NRIC/FIN card is correct

| Sin         | singagore Perso                                | nal Access                                 | Home                                 | My                                 | Account 🗸               | Ser                  | vices 🕳                             |                                              |                                         |                         | A A A               | Đ              | Contact Us                  |       | Singapo<br>Integrity        | Service          | Excellence<br>FAQ Q | l |   |
|-------------|------------------------------------------------|--------------------------------------------|--------------------------------------|------------------------------------|-------------------------|----------------------|-------------------------------------|----------------------------------------------|-----------------------------------------|-------------------------|---------------------|----------------|-----------------------------|-------|-----------------------------|------------------|---------------------|---|---|
| Home / F    | Register Sin                                   | ngPass                                     |                                      |                                    |                         |                      |                                     |                                              |                                         |                         |                     |                |                             |       |                             |                  |                     |   |   |
| Regist      | ster Sin                                       | gPass                                      | 5                                    |                                    |                         |                      |                                     |                                              |                                         |                         |                     |                |                             |       |                             |                  |                     |   |   |
| This will   | l take aboi                                    | ut 3 min                                   | utes to c                            | omplete                            | 2.                      |                      |                                     |                                              |                                         |                         |                     |                |                             |       |                             |                  |                     |   |   |
| Before y    | you start p                                    | please ei                                  | nsure tha                            | at:                                |                         |                      |                                     |                                              |                                         |                         |                     |                |                             |       |                             |                  |                     |   | _ |
| 1 Yor       | ou are elig                                    | ible for !                                 | SingPass                             |                                    |                         |                      |                                     |                                              |                                         |                         |                     |                |                             |       |                             |                  |                     |   |   |
| *           | Singapo<br>Resider                             | ore Citiz<br>nts                           | ens and l                            | Perman                             | ent                     |                      | Passholde<br>EntrePass<br>Long Terr | ers (Employ<br>;, S-Pass, De<br>n Visit Pass | rment Pas<br>ependant<br>; Plus)        | s,<br>Pass,             |                     | 2              | Selected W<br>Find out m    | /ork  | Permit Holo<br>on your elig | ders<br>gibility |                     |   |   |
| <b>2</b> Yo | our addres                                     | ss as in y                                 | our NRI                              | C/FIN is                           | updated. If             | not, <mark>Ge</mark> | t more info                         | rmation he                                   | re.                                     |                         |                     |                |                             |       |                             |                  |                     |   |   |
| •           | Please no<br>1. You ca<br>2. As you<br>up-to-c | ote:<br>In only r<br>Ir SingPa<br>date bef | egister fo<br>iss passv<br>fore proc | or a Sing<br>vord will<br>reeding. | Pass accou<br>be mailed | nt once<br>to your   | . All SingPas<br>registered l       | is account r<br>local addre:                 | requ <mark>e</mark> sts a<br>ss, please | re final a<br>ensure th | nd canr<br>nat your | not b<br>r add | e canceled<br>Iress registe | or re | e-submitted<br>with the Go  | l.<br>overnme    | nt is               |   |   |
|             |                                                |                                            |                                      |                                    |                         |                      |                                     |                                              |                                         |                         |                     |                |                             |       |                             |                  |                     |   |   |
| 🔲 l have    | ve read an                                     | d agree                                    | d to the 1                           | Ferms of                           | fUse                    |                      |                                     |                                              |                                         |                         |                     |                |                             |       |                             |                  |                     |   |   |
|             |                                                |                                            |                                      |                                    |                         |                      |                                     |                                              |                                         |                         |                     |                |                             |       |                             |                  |                     |   |   |
|             |                                                |                                            |                                      |                                    |                         |                      |                                     |                                              |                                         |                         |                     |                |                             |       |                             |                  |                     |   |   |

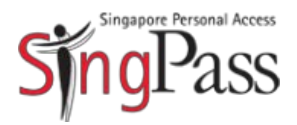

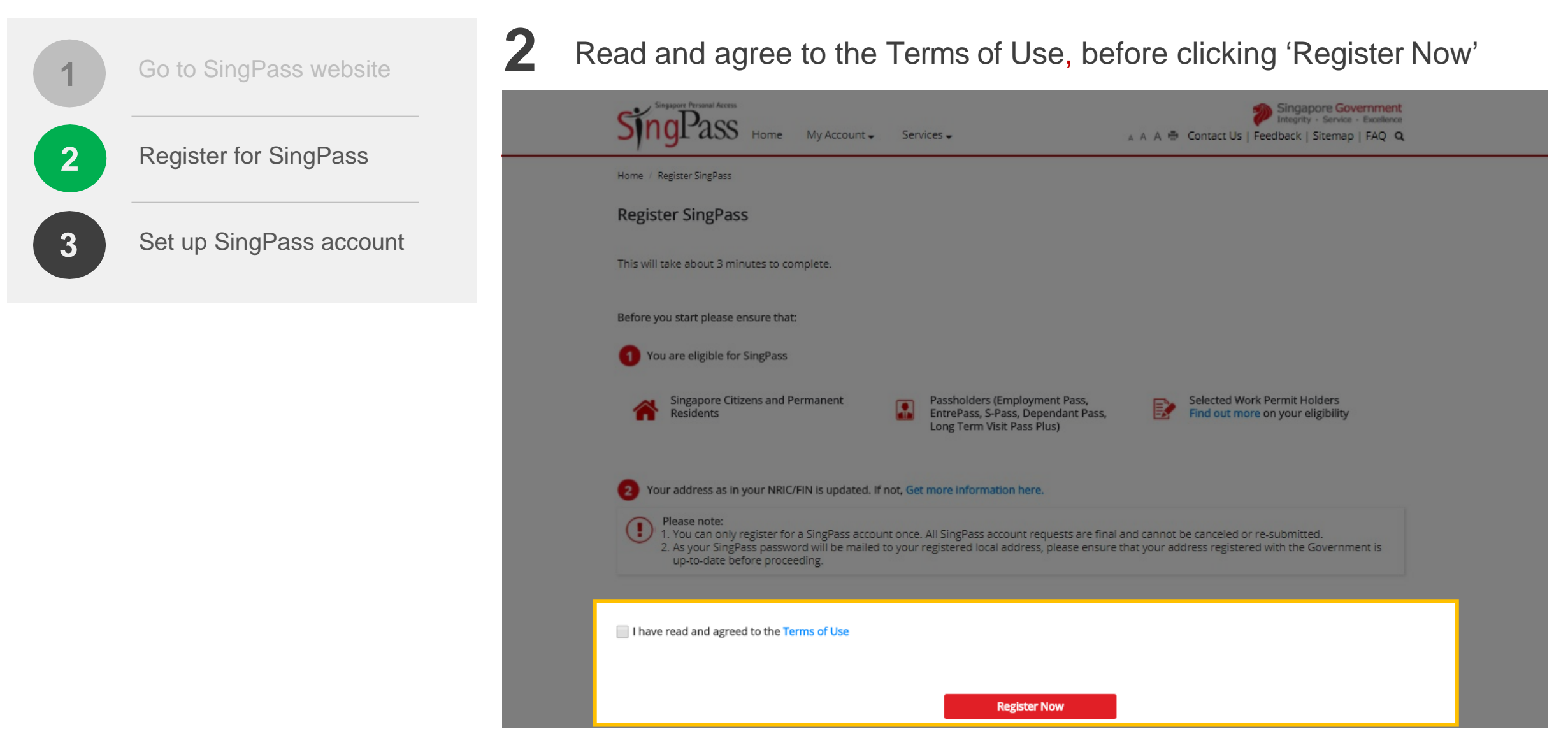

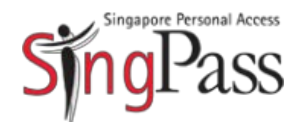

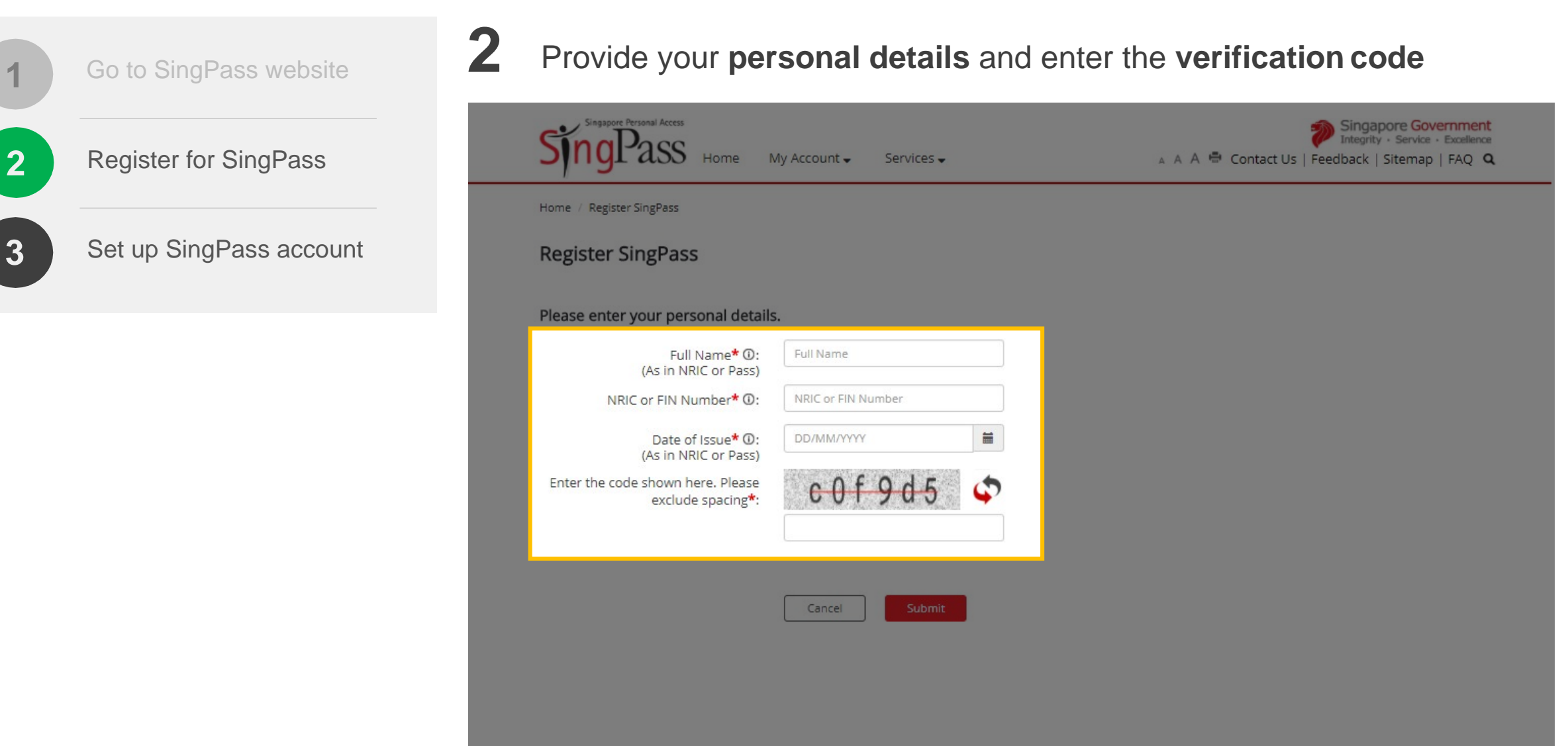

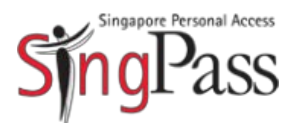

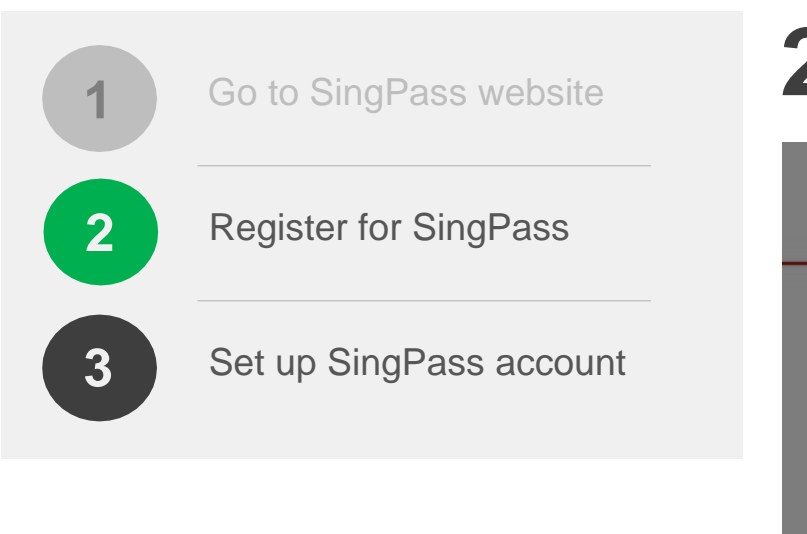

#### 2 Click 'Submit'

| Singapore Personal Access<br>SingPass Home             | ⁄ly Account ← Services ← | A A A Contact Us   Feedback   Sitemap   FAQ Q |
|--------------------------------------------------------|--------------------------|-----------------------------------------------|
| Home / Register SingPass                               |                          |                                               |
| Register SingPass                                      |                          |                                               |
| Please enter your personal details                     |                          |                                               |
| Full Name <b>* ①</b> :<br>(As in NRIC or Pass)         | Full Name                |                                               |
| NRIC or FIN Number* 0:                                 | NRIC or FIN Number       |                                               |
| Date of Issue <b>* ①</b> :<br>(As in NRIC or Pass)     | DD/MM/YYYY               |                                               |
| Enter the code shown here. Please<br>exclude spacing*: | c0f9d5 🗘                 |                                               |
|                                                        |                          |                                               |
|                                                        |                          |                                               |
|                                                        | Cancel                   |                                               |
|                                                        |                          |                                               |
|                                                        |                          |                                               |

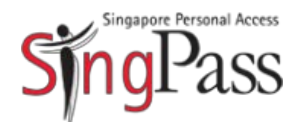

|   | Go to SingPass website  | 2 Your SingPass password will be mailed to your registered address                                                                                                    |
|---|-------------------------|----------------------------------------------------------------------------------------------------|
| 2 | Register for SingPass   | Singapore Personal Access<br>Norme My Account - Services - A A A Contact Us   Feedback   Sitemap   FAQ Q                                                                                              |
| 3 | Set up SingPass account | Home / Register SingPass Register SingPass                                                                                                    |
|   |                         | Your SingPass account online registration is successful. Your SingPass password will be mailed to your registered address. If you have a Singapore address, you should receive within 5 working days. |
|   |                         | Please find below the details you have submitted online and save your Reference ID for future reference:                                                                                              |
|   |                         | Full Name: Tan Xiao Ming                                                                                                    |
|   |                         | NRIC or FIN No.: \$1234567Z                                                                                                    |
|   |                         | SingPass ID: S1234567Z                                                                                                    |
|   |                         | Date of Request: 31/01/2018                                                                                                    |
|   |                         | Registered Postal Code /<br>Passport Number: ***010                                                                                                    |
|   |                         | Print OK                                                                                                    |

*i* Note: Your SingPass password may take up to five working days to arrive.

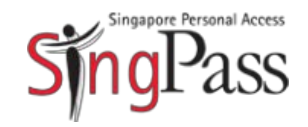

Go to SingPass website Register for SingPass Set up SingPass account a. Log in b. Update details c. Create password

#### **Related FAQs**

3

I did not receive (or have misplaced) the SingPass mailer containing my one-time SingPass password. What should I do? **3** Upon receiving your password, you can set up your SingPass account

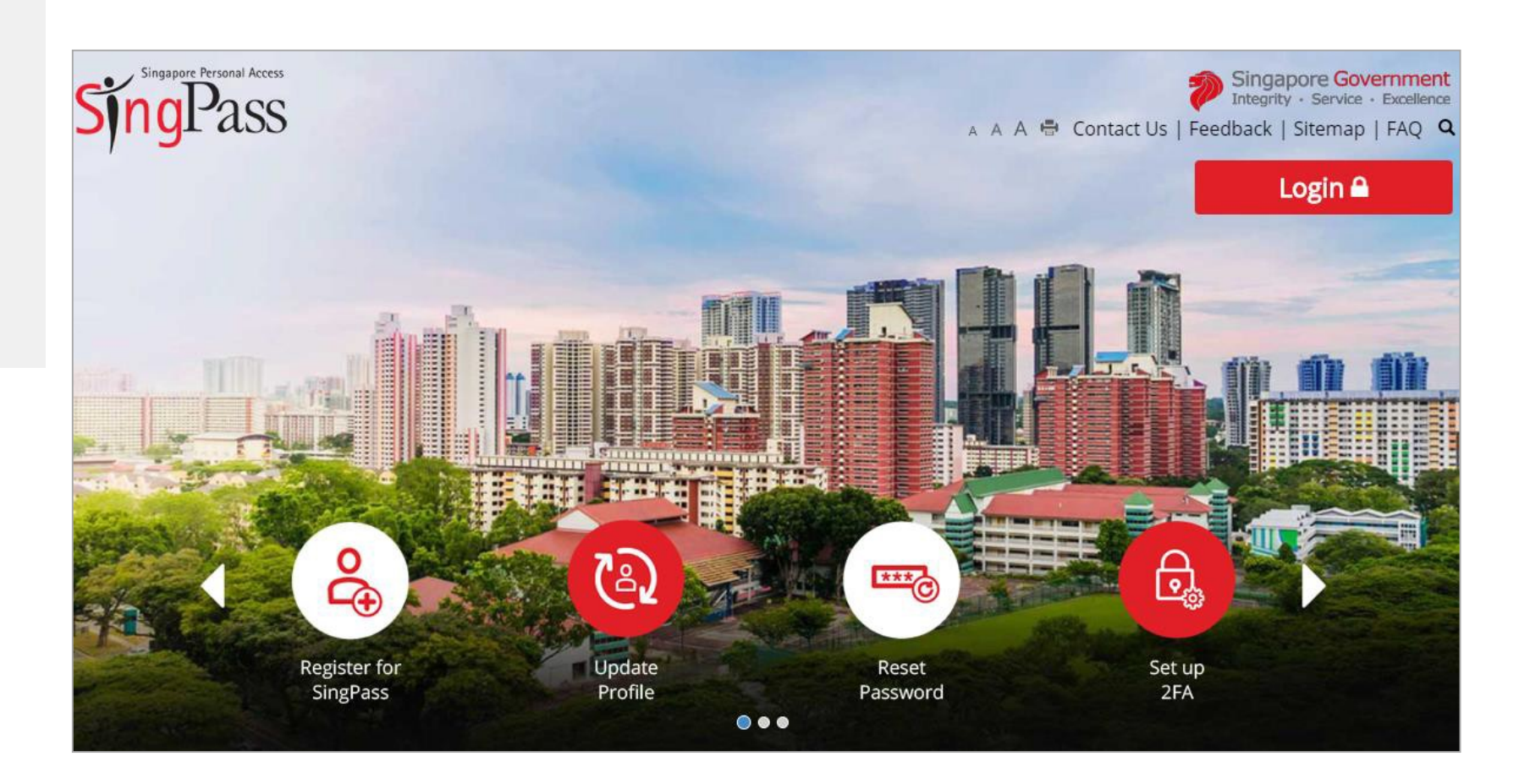

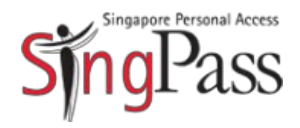

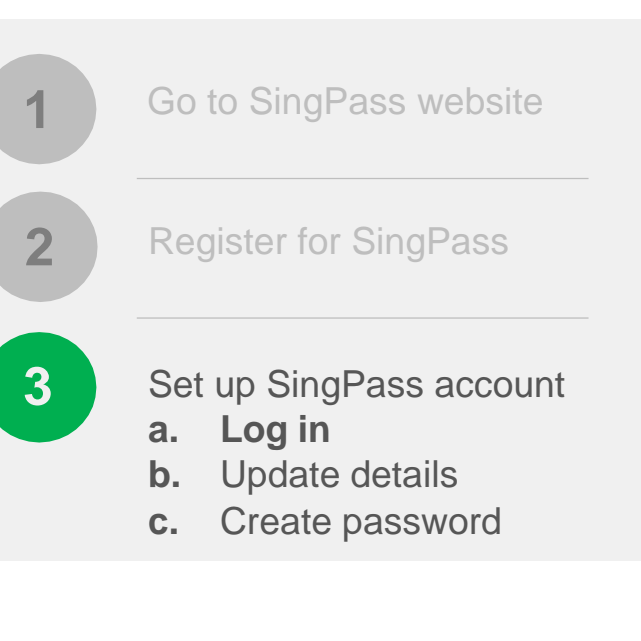

**Related FAQs** 

What is my SingPass ID and how do I retrieve it?

**3** Log in with your **SingPass ID** and **password** 

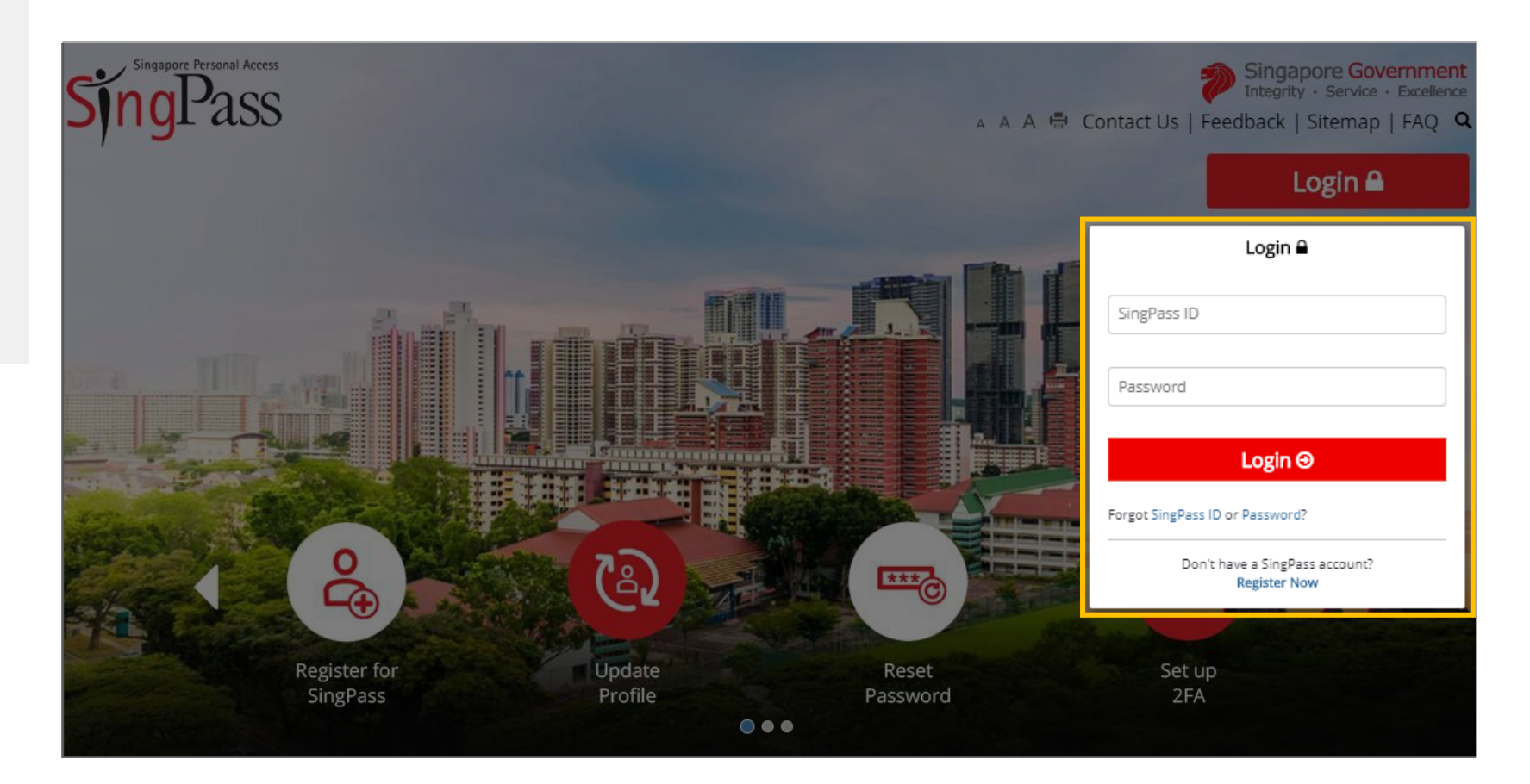

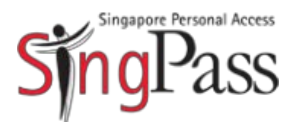

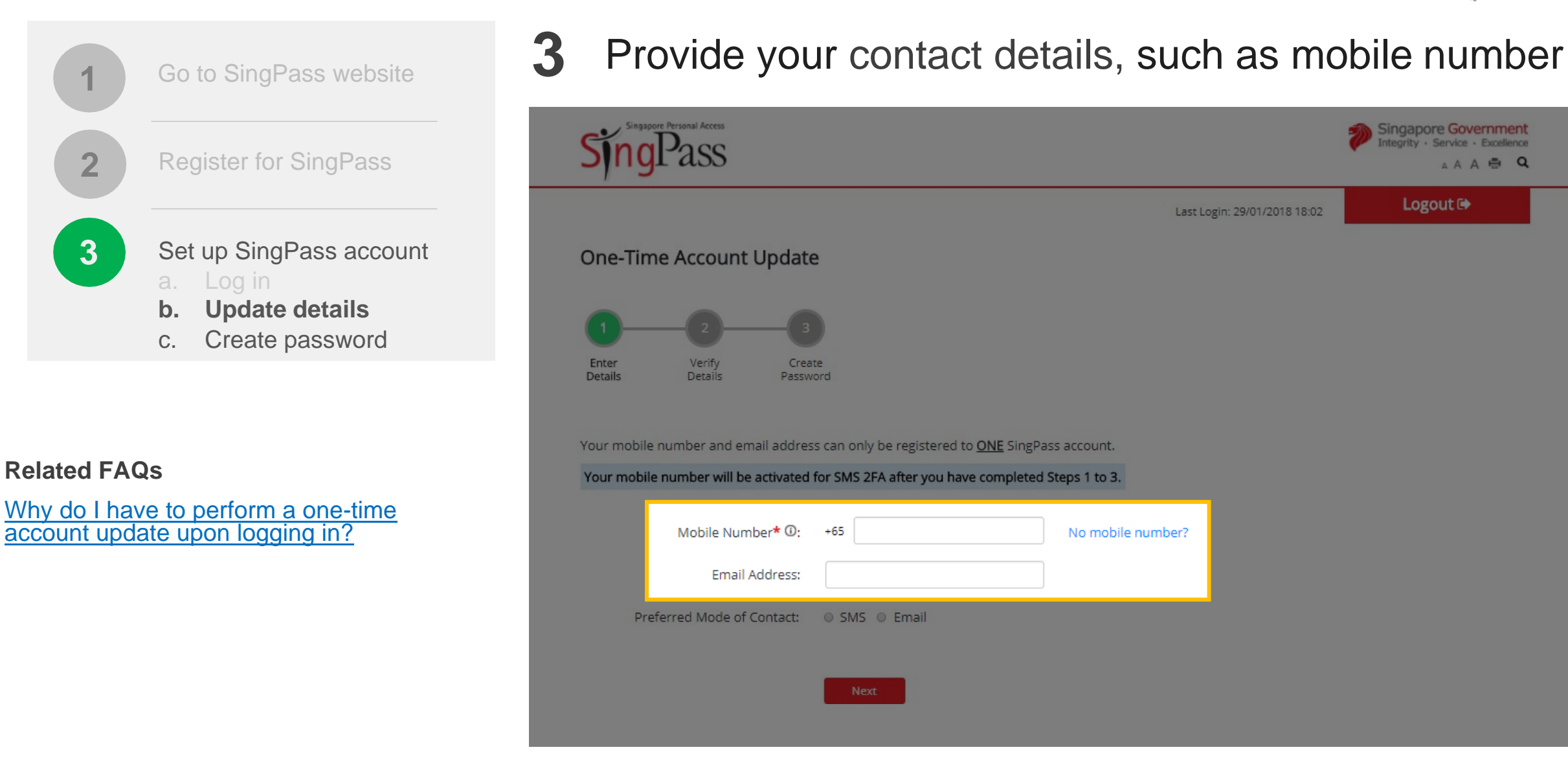

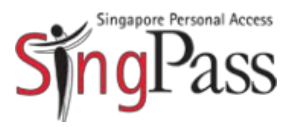

Singapore Government egrity · Service · Excellence AAA 🖶 Q

Logout 🕩

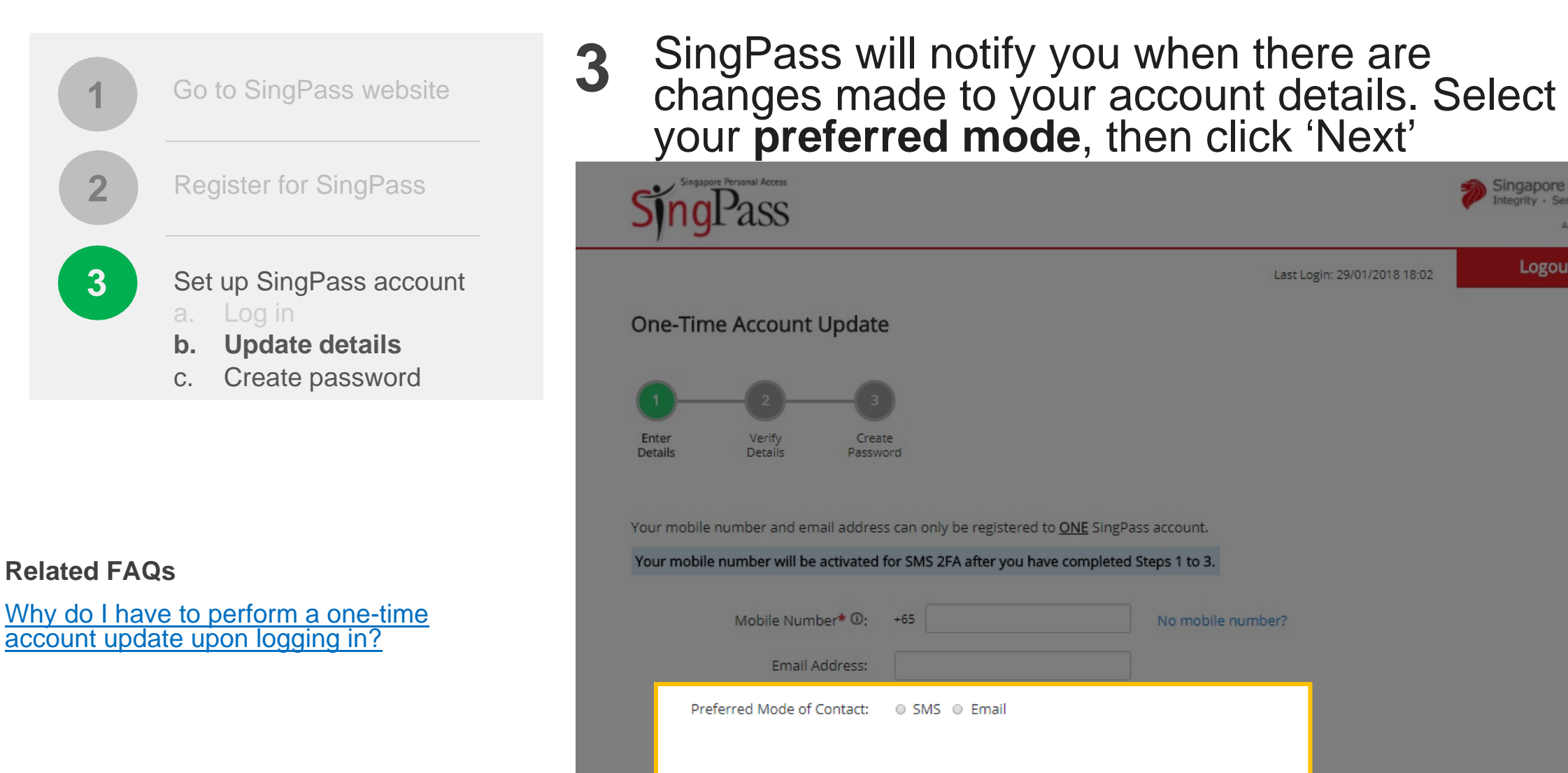

Next

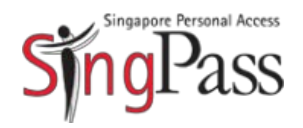

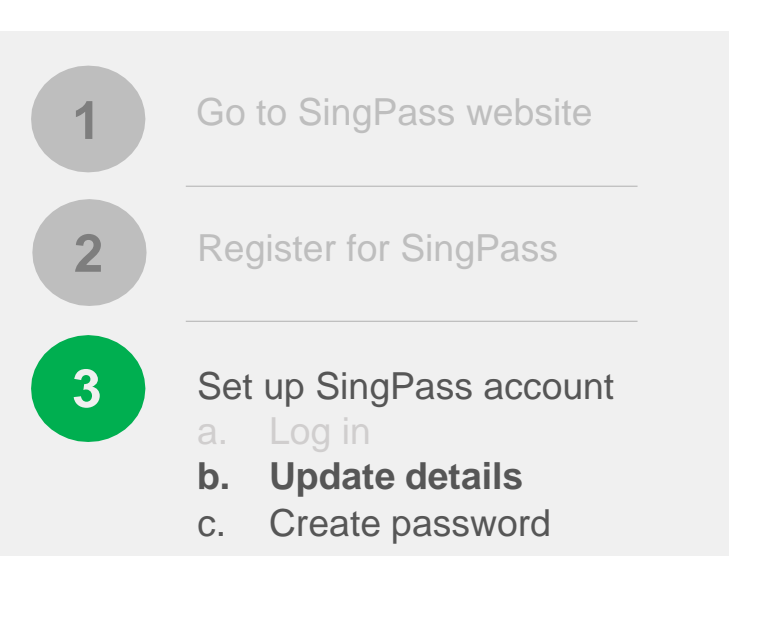

3 Enter the **One-Time Password** sent to your mobile number (and email address) to verify that your contact details are correct

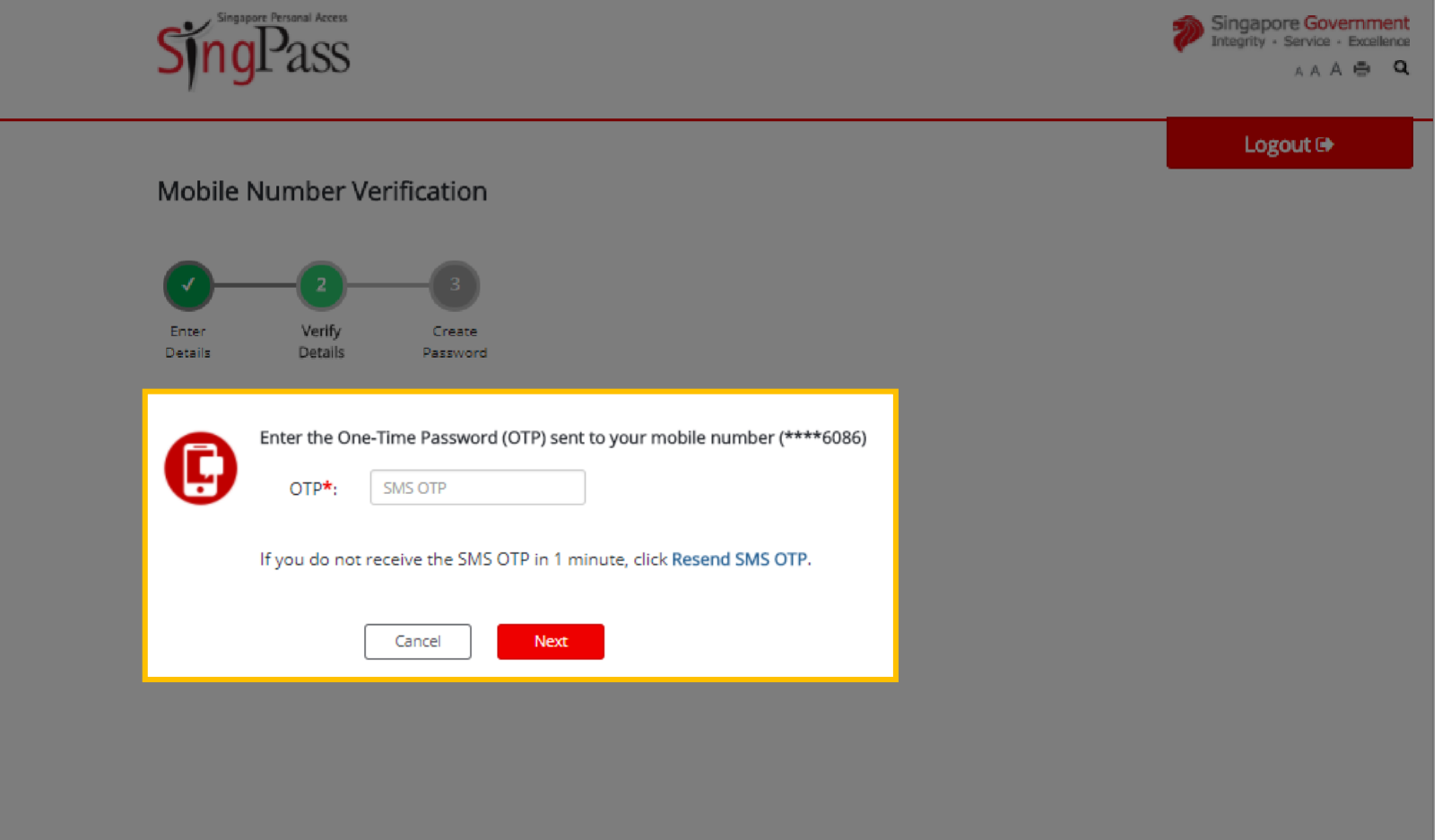

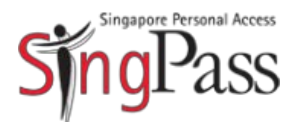

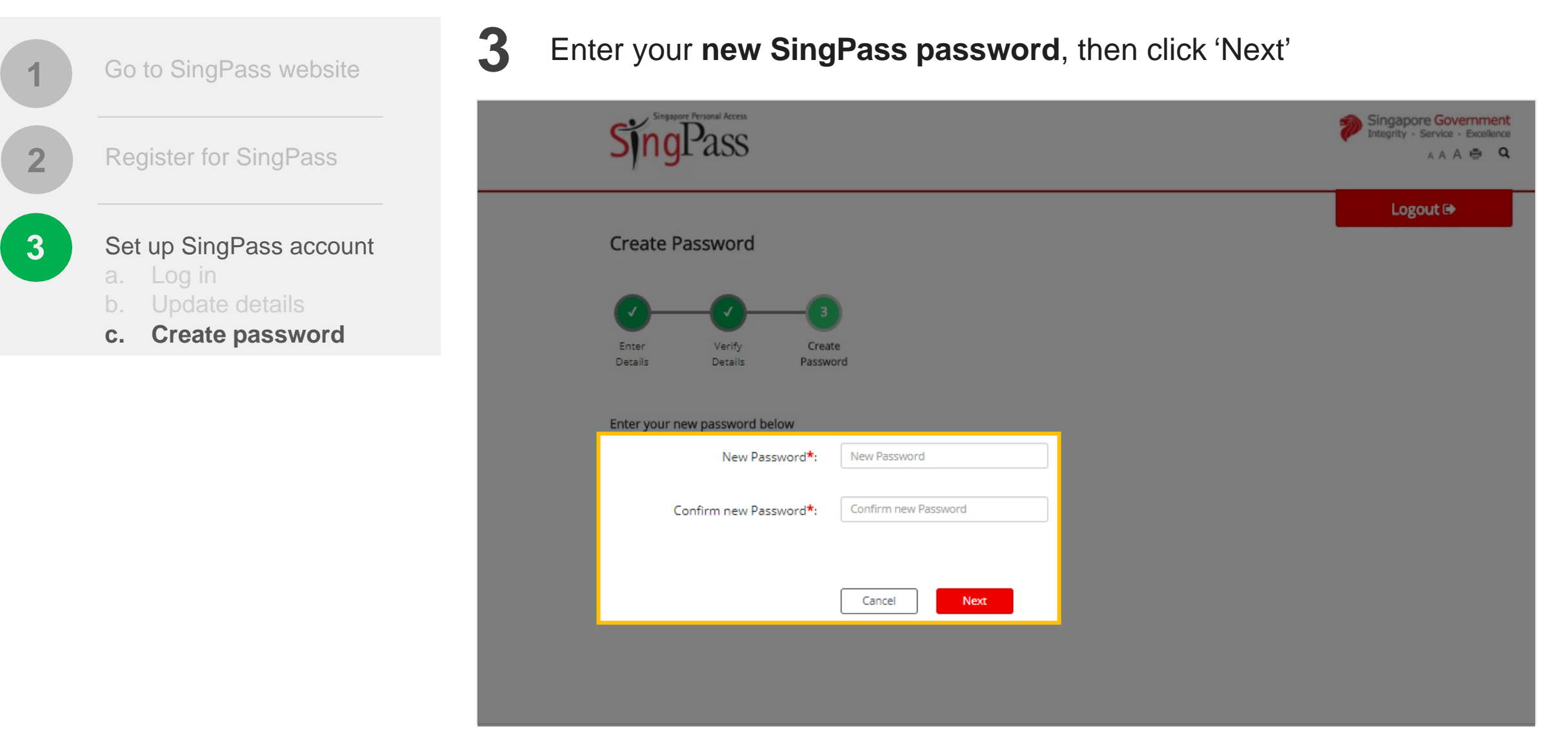

 $\hat{i}$  Tips for a strong password: 8-24 characters, with letters, numbers, symbols

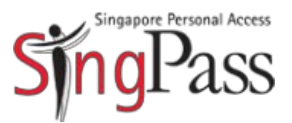

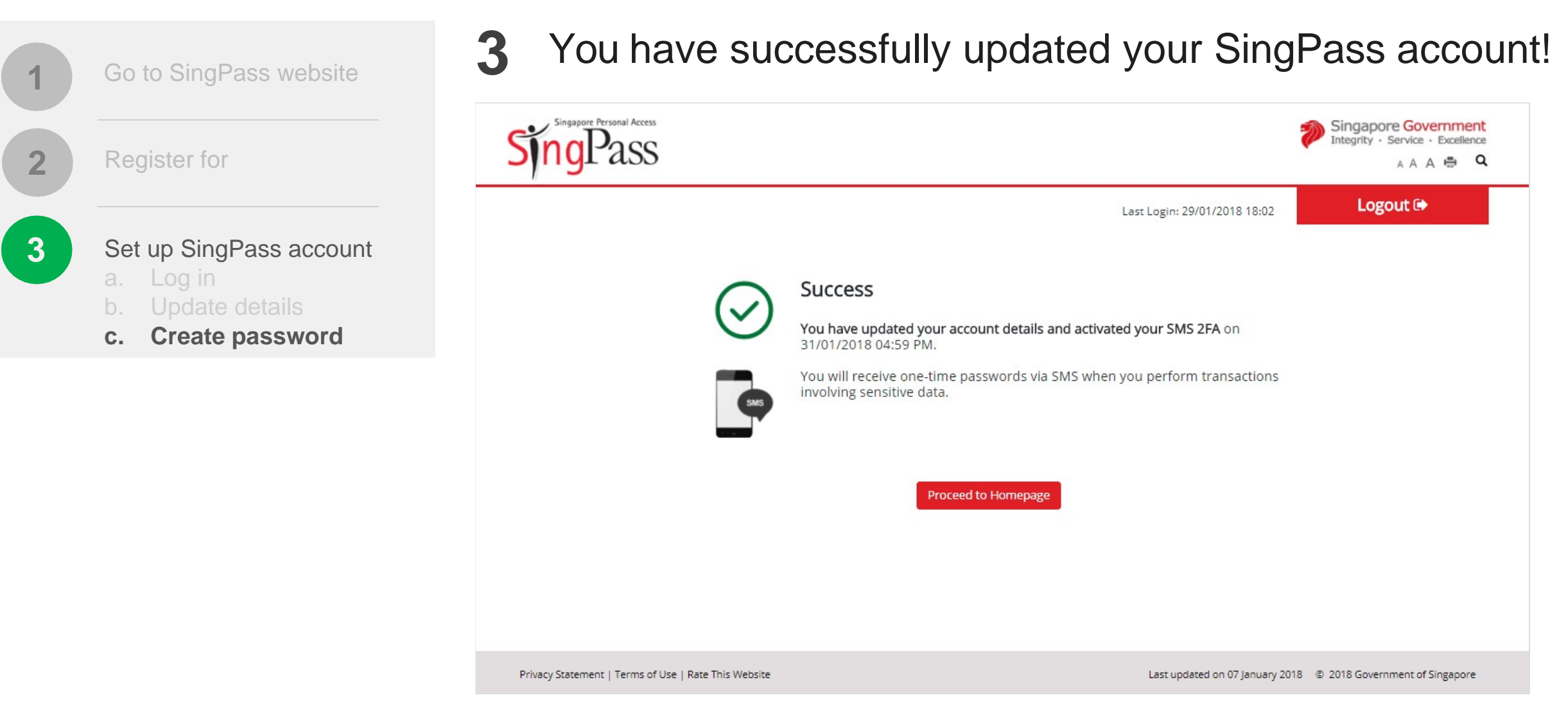

# Got more questions?

Visit <u>SingPass</u> <u>FAQs</u>

#### FREQUENTLY ASKED QUESTIONS (FOR PARENTS)

#### 1. Who can access Parents Gateway?

Parents Gateway contains sensitive information about students and their parents. Access to the mobile app is restricted to parents and legal guardians who are Singpass holders.

If you fall into any of the following categories, you are eligible to apply for SingPass:

- i. Singapore Citizen and Permanent Resident
- ii. Employment Pass and Personalised Employment Pass holders
- iii. EntrePass holders
- iv. S-Pass holders
- v. Dependant Pass holders (of EP, PEP, EntrePass and S-Passholders)
- vi. Long Term Visit Pass-Plus (LTVP+) holders
- vii. Long Term Visit Pass holders

viii. Selected Work Permit Holders who require SingPass to access government digital services. Visit <u>WPOL Enquiry Service</u> to check your status.
 [WPOL link:

http://www.ifaq.gov.sg/SINGPASS/apps/fcd\_faqmain.aspx#FAQ\_2101385]

Schools will continue to issue hardcopy letters and consent forms to parents and legal guardians who are unable to onboard Parents Gateway.

#### 2. How do I apply for SingPass?

Please visit the SingPass website (<u>https://www.singpass.gov.sg</u>), or scan the QR codes below to register for a SingPass and set up the 2-Step Verification (2FA). Should you require further assistance, please contact SingPass Helpdesk at 6643-0555.

| SingPass Registration | 2FA Activation |
|-----------------------|----------------|
|                       |                |

#### 3. I forgot my SingPass password. How do I reset it?

If you have set up your SingPass 2FA, you can reset your password instantly online:

- 1. Visit <u>https://www.singpass.gov.sg</u>
- 2. Select "**Reset Password**" icon on the scroll bar. Enter your NRIC/FIN details, followed by your SMS/Token One-Time Password.
- 3. Create your new SingPass password.

#### 4. I have to use my SingPass for login. Is it secured?

SingPass is an online account management for access to Singapore Government eservices. It allows users to access hundreds of government services easily and securely online.

#### 5. Must I pay for the app?

Parents Gateway is free-of-charge.

#### 6. I have more than 1 child, do I require multiple accounts?

No, you do not need multiple accounts. You will be able to access all your children's information through a single platform on Parents Gateway, even if your children are attending different schools.

#### 7. Can I receive information on both Parents Gateway and through hardcopy forms so that I can pin up the forms as reminders?

Parents are encouraged to view the school announcements and consent forms using the app. For parents who wish to receive reminders on upcoming events, there is an "Add to Calendar" feature. Upon selection, the event would be synced with your phone calendar.

#### 8. Can I access Parents Gateway on the computer?

Parents Gateway is only available as a mobile application. Supported OS Versions: Android 6.0 or later & iOS 9.1 or later.

#### 9. Are the access rights limited to one parent only?

No, both parents can access their children's information simultaneously from their respective Parents Gateway accounts.

#### 10. Do both parents have to reply to consent forms?

Only a single consent is required. Once consent has been given, it cannot be edited by either parent. Should there be a change in decision, parents have to inform the school directly.

11. Does the usage of the app require large data consumption?

Parents Gateway does not require large data consumption.

- **12. Can I communicate with my child's teacher directly via the app?** This feature is not available at this point in time.
- **13. I am experiencing difficulty using the app, who should I goto?** You may approach your child's school for assistance.